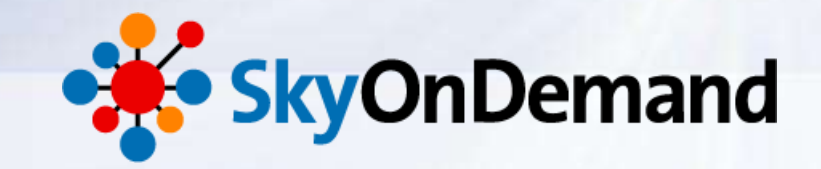

# SkyOnDemandオンラインセミナー ~第6回:基本編~ 使ってみよう① 連携フロー:繰り返し、変数代入、条件分岐で 柔軟な業務フローを自動化

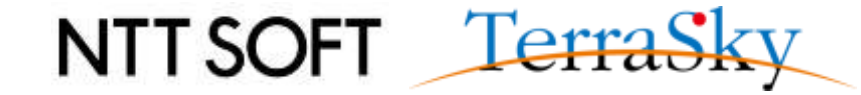

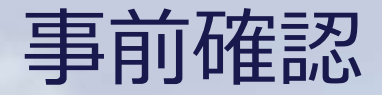

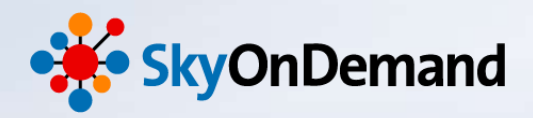

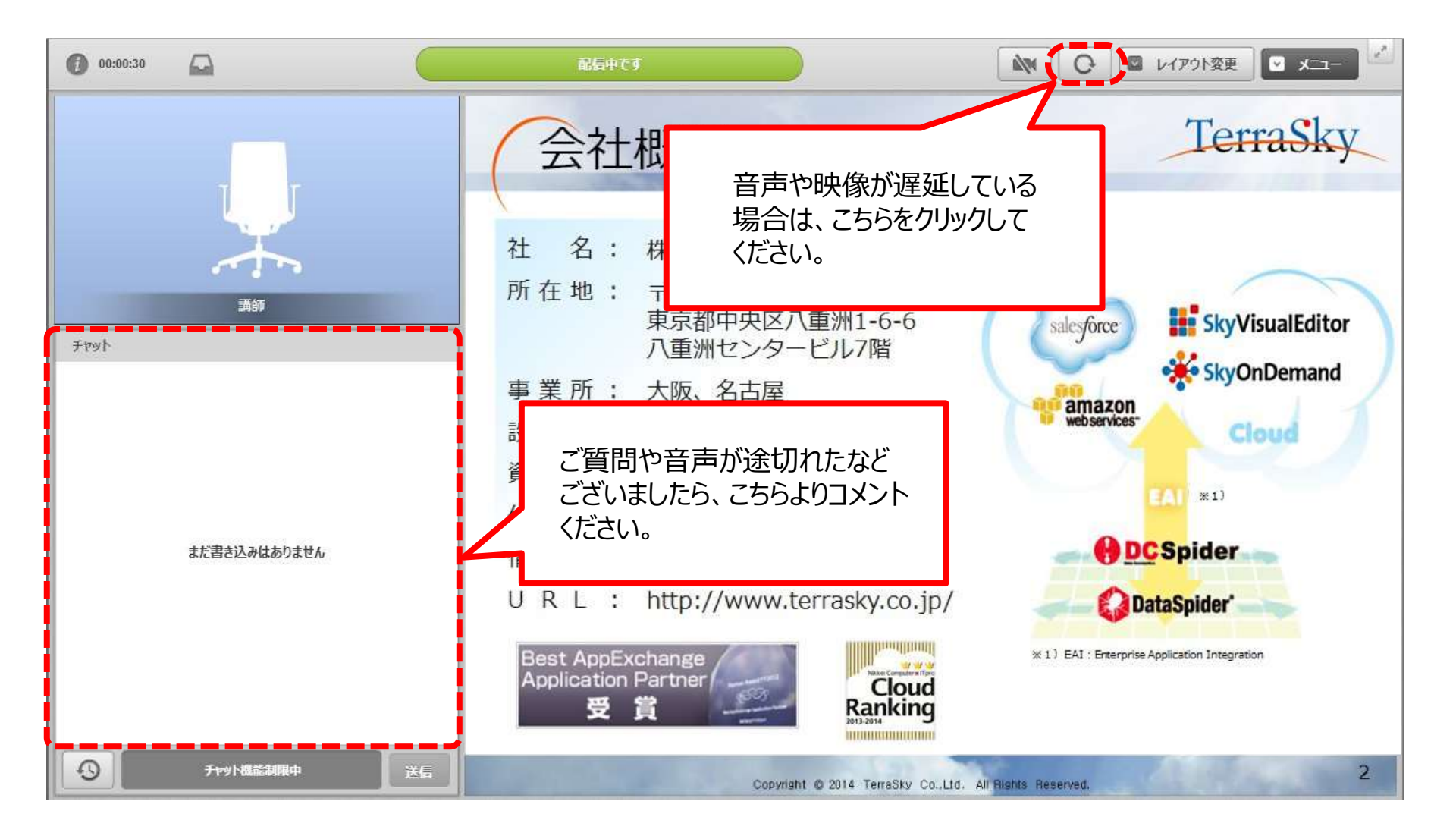

NTT SOFT TerraSky

1

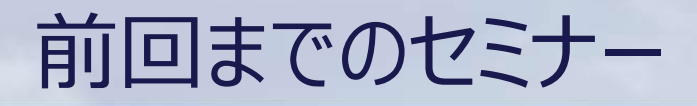

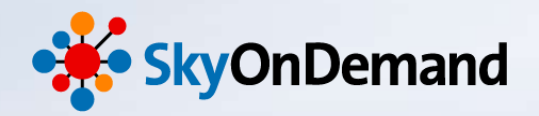

#### SkyOnDemandの活用術を、毎月テーマに沿ってお届けします。 過去のウェビナーの動画・資料は、下記URLよりご覧頂けます。

http://www.terrasky.co.jp/document/skyondemand/

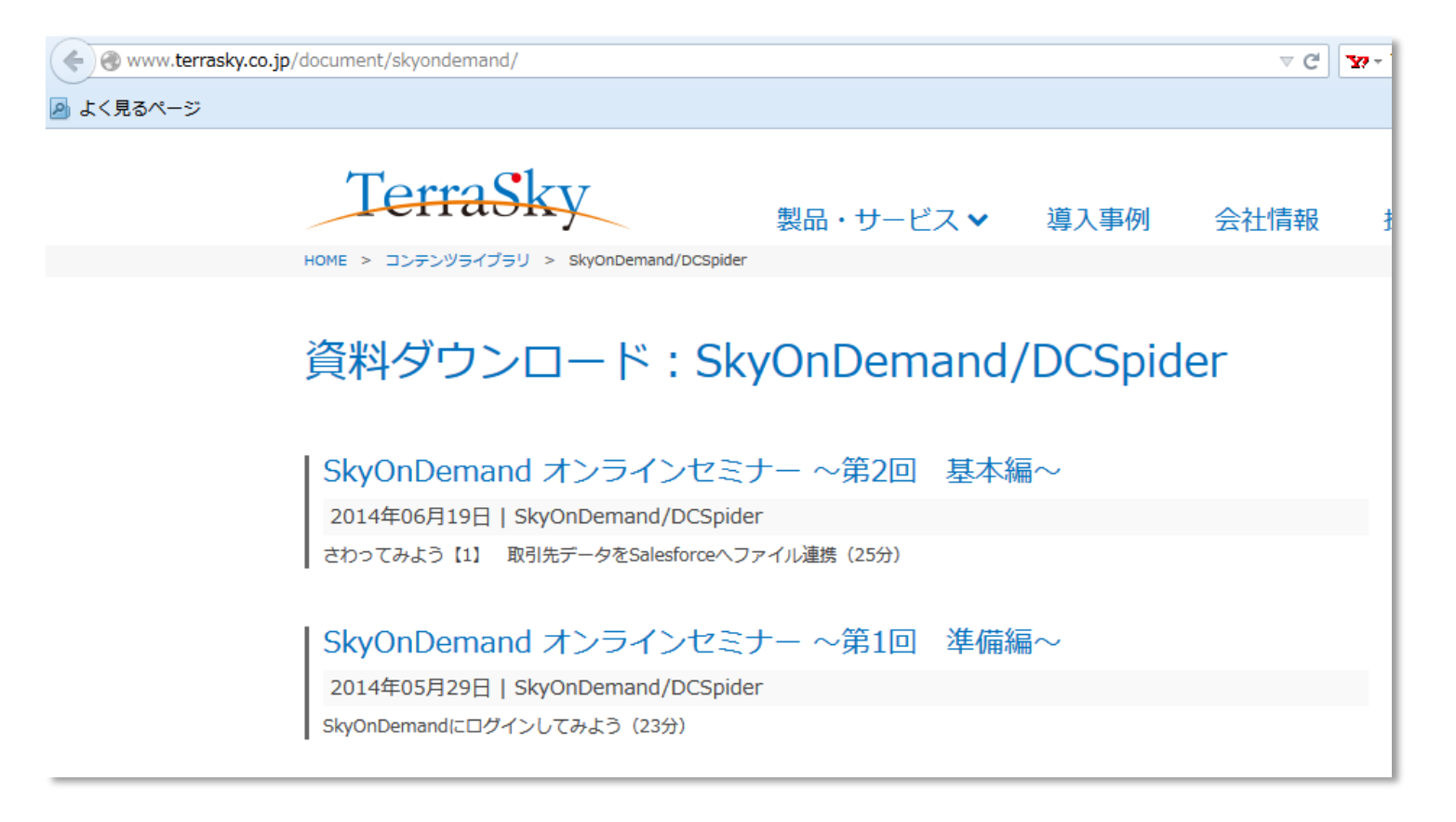

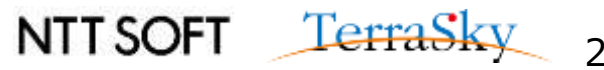

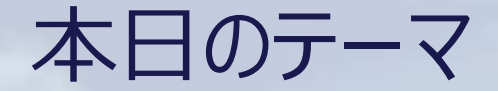

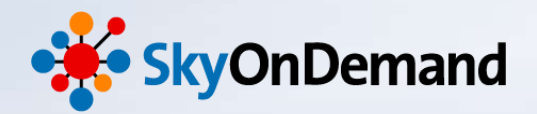

~第6回:基本編~

# 使ってみよう① ~連携フロー:繰り返し、変数代入、条件分岐~

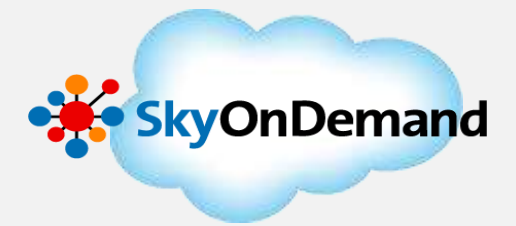

本日のゴール

各アイコン「繰り返し」「変数代入」「条件分岐」の使い方を理解する。

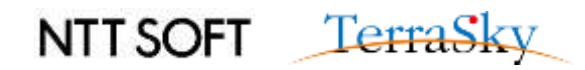

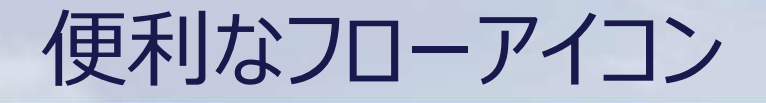

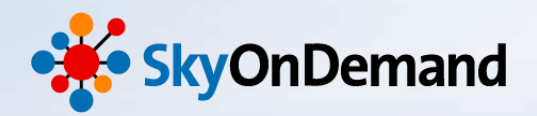

# ① 繰り返し処理

指定した回数分処理を繰り返したり、入力データの件数分処理を繰り返したり、また指定された条件を満たしている間、処理を繰り返し実施すことかが出来ます。

# ② 変数代入

スクリプト単位で使用可能な「スクリプト変数」に一時的に値を格納することが出来ます。 スクリプト変数に格納された値を他の機能で参照することが出来ます。

# ③ 条件分岐

条件に応じて、条件毎に実行する処理内容を設定することが出来ます。 条件判定には、スクリプト変数の値を判定することもできます。

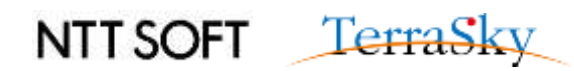

作成処理イメージ

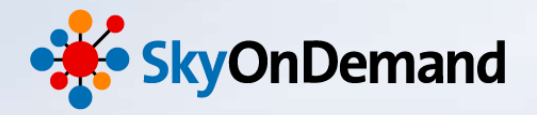

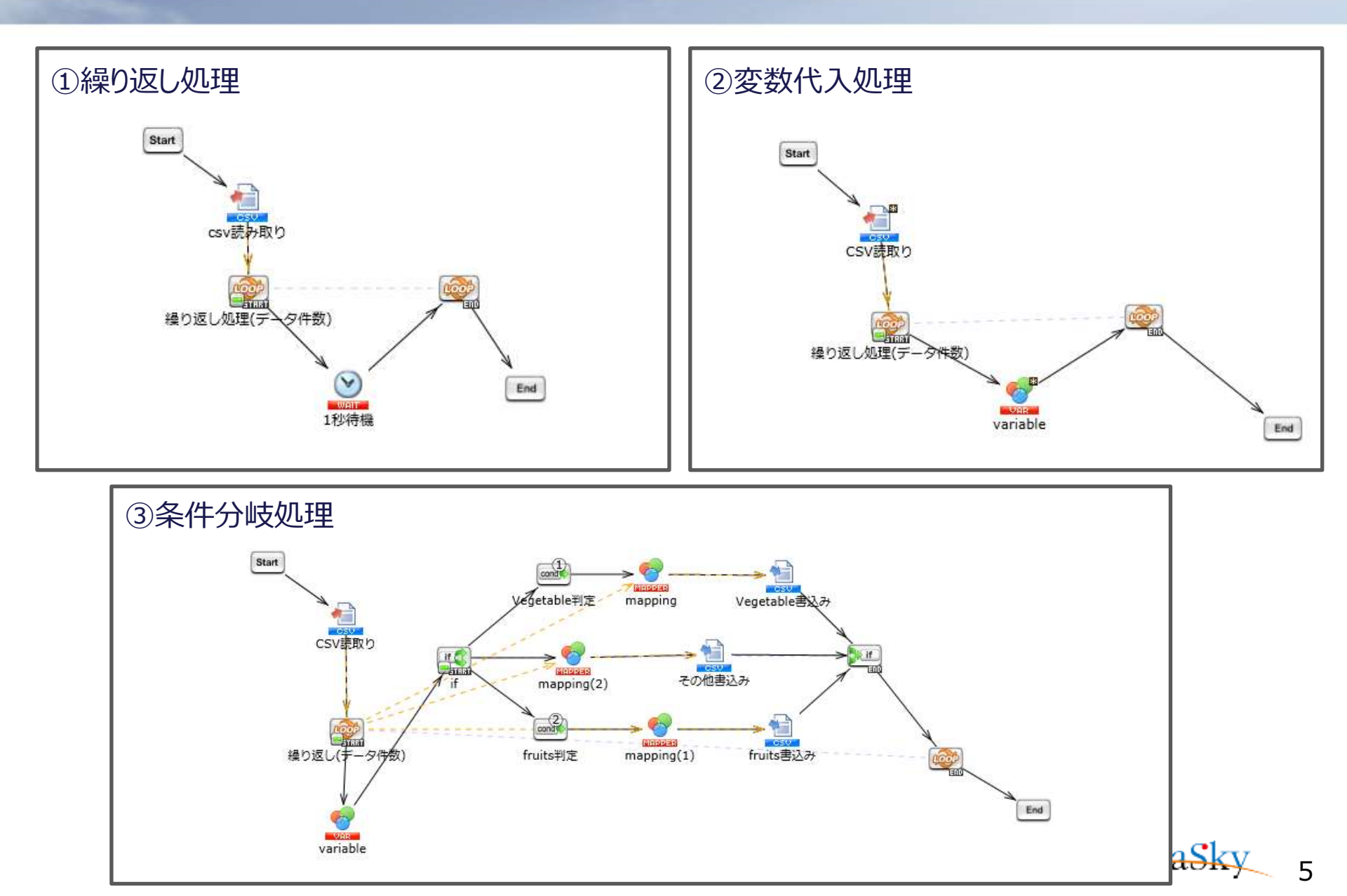

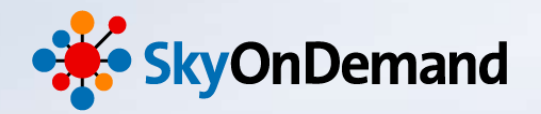

# 使ってみよう!

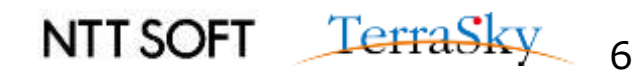

①繰り返し処理(1/11)

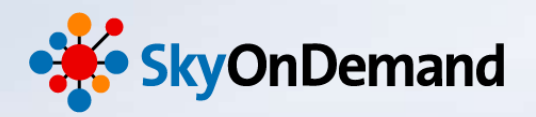

【作成処理】

「繰り返し処理」を利用して、読み取りデータ1件毎に1秒待機する処理を作成します。

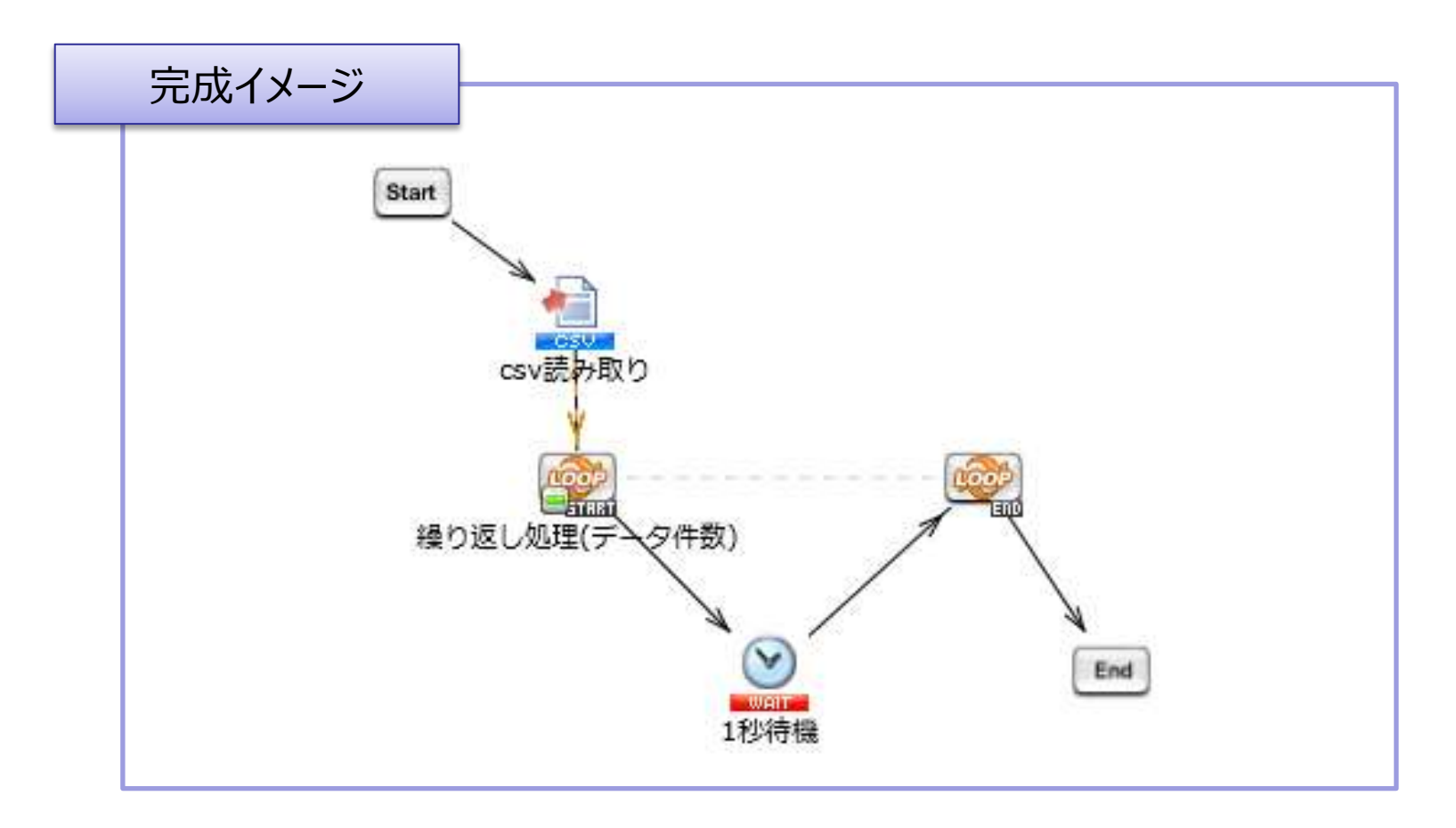

①繰り返し処理(2/11)

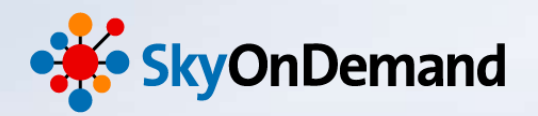

#### ①新しいプロジェクトとスクリプトを立ち上げます。

画面上にデザイナ画面が表示されます。

※プロジェクトとスクリプトの作成方法は、第2回オンラインセミナーの資料P18をご確認ください。

| デザイナ                 |                              |                     |
|----------------------|------------------------------|---------------------|
| ファイル 編集 表示 配置 テスト    | 実行 ツール ヘルプ                   |                     |
| 🔹 👒 🕼 🕹 🏭 👆 🖹 🖺      |                              |                     |
| プロジェクトエクスプローラ X      | √ 繰り返し処理 ×                   | <ul> <li></li></ul> |
| ▲ ♥型 連携フロー① ● 繰り返し処理 | Start                        |                     |
| プロパティインスペクタ <b>×</b> | End                          |                     |
|                      | 4                            |                     |
|                      | 実行履歴 × 実行ログ 単 デバッグ情報 瞬 エラーログ | ×<br>クラウド           |

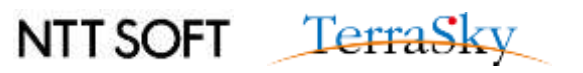

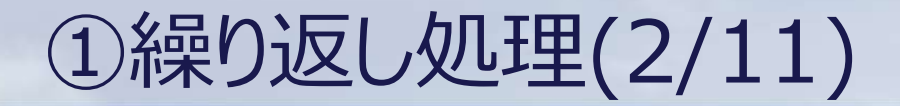

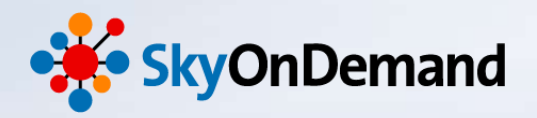

#### ②CSVファイル「Products.csv」を読み取り **ツールパレット> ファイル> CSV> CSVファイル読み取りアイコン**をキャンバスにドラッグします。

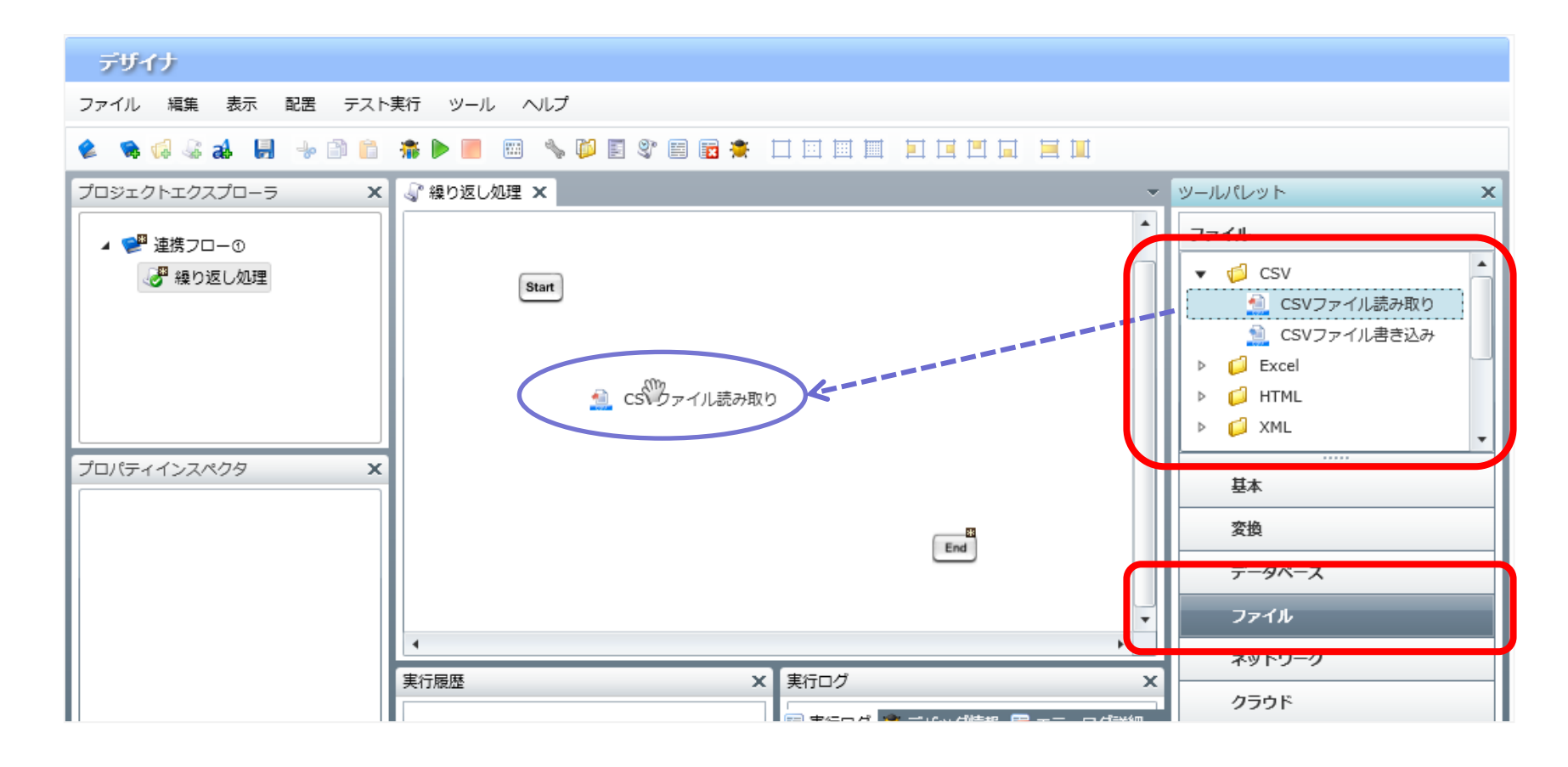

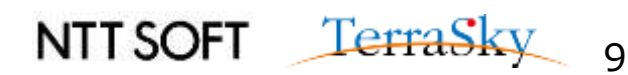

①繰り返し処理(3/11)

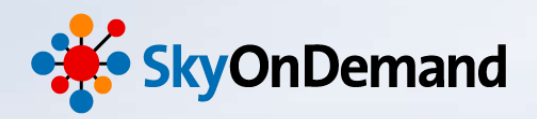

#### ②CSVファイル「Products.csv」を読み取り

- ・CSVファイル読み取りウィンドウが表示されます。ファイルの格納先を選択し、列一覧の更新をクリックします。
- ・「読み取り設定」タブを開き、「最初の行は値として取得しない」にチェックを入れます。
- ・完了をクリックします。

|                                                                                                    | ────────────────────────────────────                                                                                                    |
|----------------------------------------------------------------------------------------------------|----------------------------------------------------------------------------------------------------|
| <b>CSVファイル読み取り処理</b><br>CSVファイル読み取り処理のプロパティを設定します。                                                                                 | <b>CSVファイル読み取り処理</b><br>CSVファイル読み取り処理のプロパティを設定します。                                                                                                    |
| 名前<br>csv読み取り<br>必須設定 読み取り設定 データ処理方式 コメント<br>ファイル /data/webdav/Seminor/Product. 参照<br>フレビュー                                        | 名前     CSV読み取り       必須設定     読み取り設定     データ処理方式     コメント       エンコード     UTF-8     ▼       ✓     最初の行は値として取得しない                                                                                                    |
| <ul> <li>デリミタモード ● 一覧から選択 ● 直接入力 ● 文字コード入た</li> <li>デリミタ文字 半角カンマ</li> <li>列一覧</li> <li>列名 上へ</li> <li>Product_code ▲ 下へ</li> </ul> | ●今回読み取るCSVファイル<br>2アイル(F) 編集(E) 接索(S) 表示(V) ジール(T) ヘルブ(H)<br>重いいいい。<br>1 (Product_code,Product_category,Product_name,Product_price)<br>1 (Product_code,Product_category,Product_name,Product_price)                                                                                                    |
| Product_category     追加       Product_name     削除       Product_price     副一覧の更新       ファイルの一行目から列名を読み取り…                          | 2 [5000], fruits, イチゴ, 400,<br>4 [5000], Vegetable, 大根, 190,<br>5 [50004, fruits, パナナ, 200,<br>6 [50005, Vegetable, ブロッコリー, 100,<br>7 [50006, Vegetable, 王ねぎ, 200,<br>8 [50007, fruits, チェリー, 400,<br>9 [5003, fruits, ブドウ, 350,<br>10 [5009, fruits, ブドウ, 350,<br>11 [50010, fish, サーモン, 400,<br>12 [507] |
| ファイルから列数を読み取り                                                                                                    | NTTSOFT TerraSky 10                                                                                                    |

①繰り返し処理(4/11)

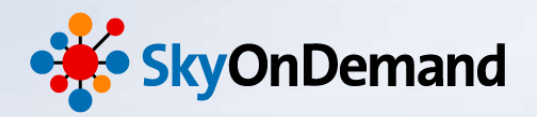

#### ②CSVファイル「Products.csv」を読み取り

これでCSVファイルの読み取り設定は完了です。

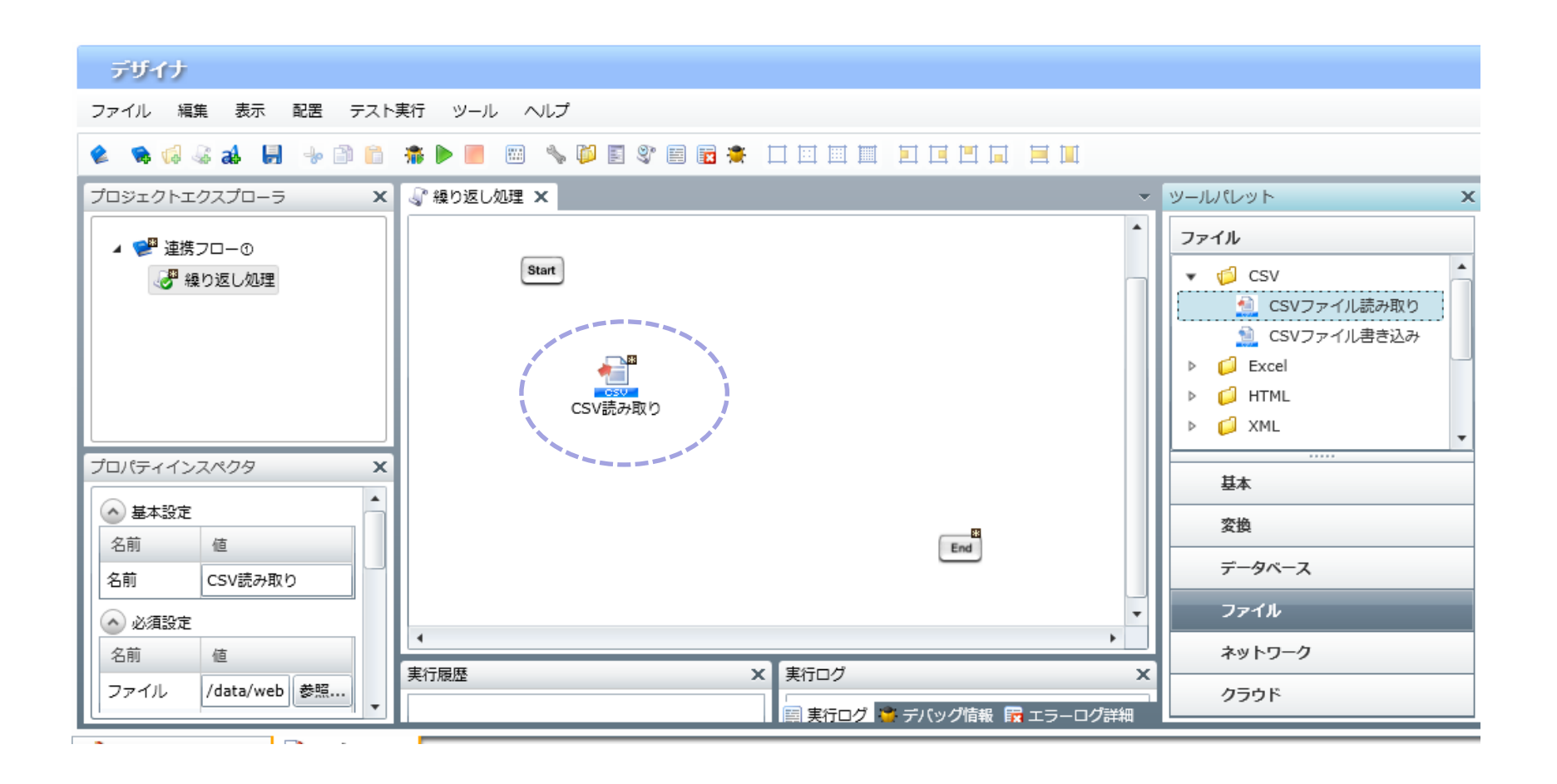

①繰り返し処理(5/11)

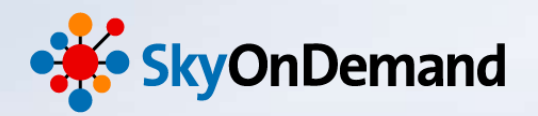

#### ③繰り返し処理の設定

ツールパレット> 基本> フロー> 繰り返し(データ件数)アイコンをキャンバスにドラッグします。

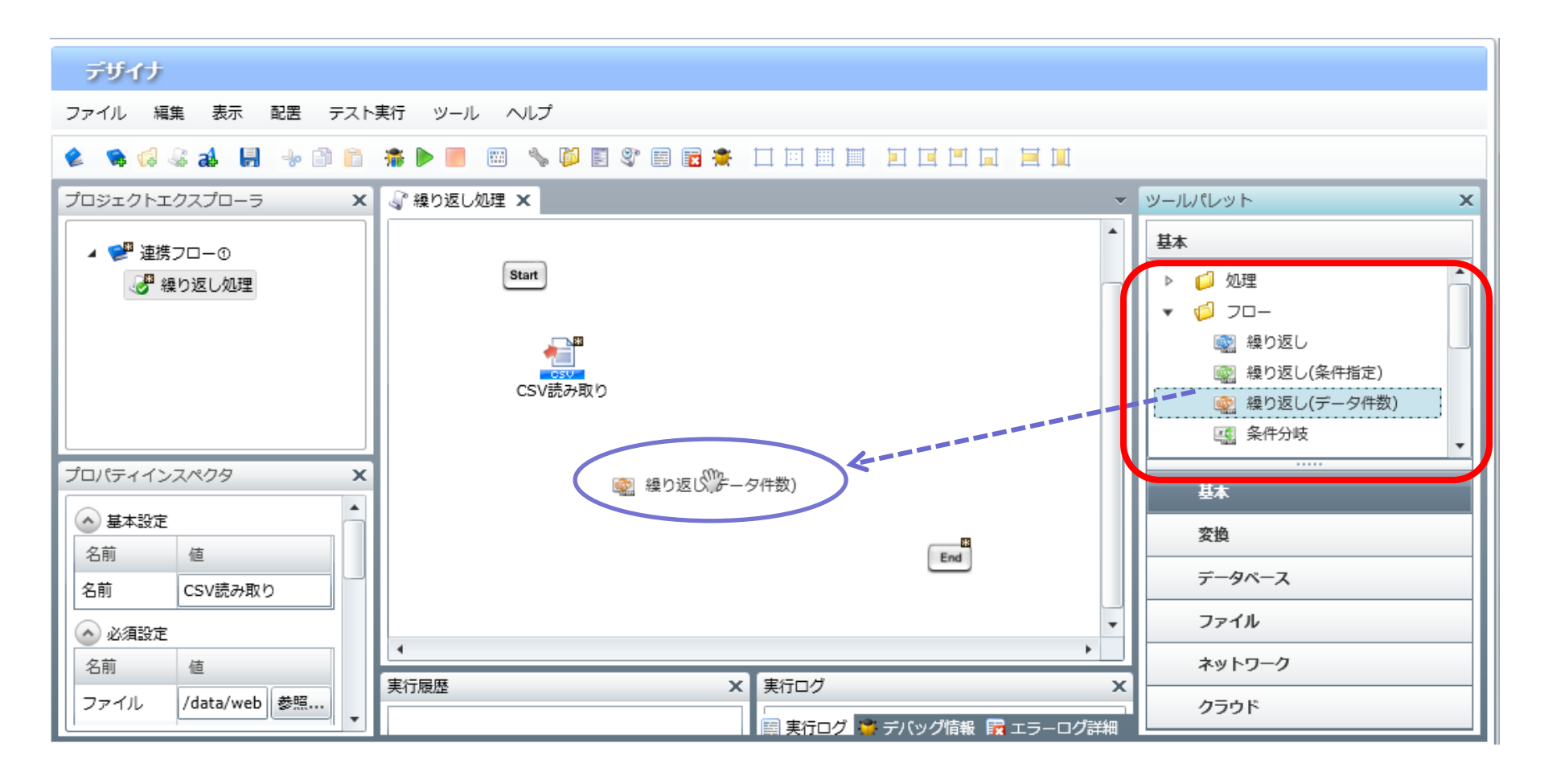

①繰り返し処理(6/11)

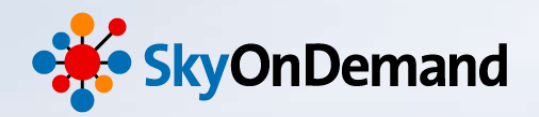

NTT SOFT TerraSky 13

#### ③繰り返し処理の設定

繰り返し処理設定ウィンドウが開きます。今回は、デフォルト設定のまま進めます。

| ▶ 新規繰り返し処理(データ件数)                                                    |                                                                                                    |
|----------------------------------------------------------------------|----------------------------------------------------------------------------------------------------|
| 新規繰り返し処理(データ件数)<br>繰り返し処理(データ件数)のプロパティを設定します。                        |                                                                                                    |
| 名前     繰り返し(データ件数)       入力データ     (入力データなし)       必須設定     XMIデータ加理 | 繰り返しには3つのアイコンがあります。                                                                                                    |
| 1ループでの処理件数 1                                                         | <ul> <li>①繰り返し<br/>指定した回数分処理を繰り返します。</li> <li>②繰り返し(条件指定)<br/>指定した条件を満たしている間、処理を<br/>繰り返します。</li> <li>③繰り返します。</li> <li>③繰り返し(データ件数)<br/>入力データの件数分、処理を繰り返しま<br/>す。データベースやExcelなどのテーブルモ<br/>デル型データの場合にはレコードが繰り返<br/>しの単位となります。</li> </ul> |
| 完了                                                                   | 取消し                                                                                                    |

①繰り返し処理(7/11)

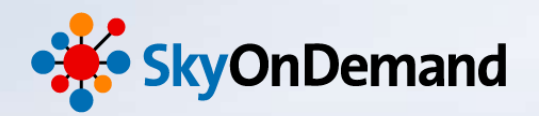

#### ③繰り返し処理の設定

繰り返しスタートと繰り返しエンドアイコンが設定されました。 これで繰り返しアイコンの設定は完了です。

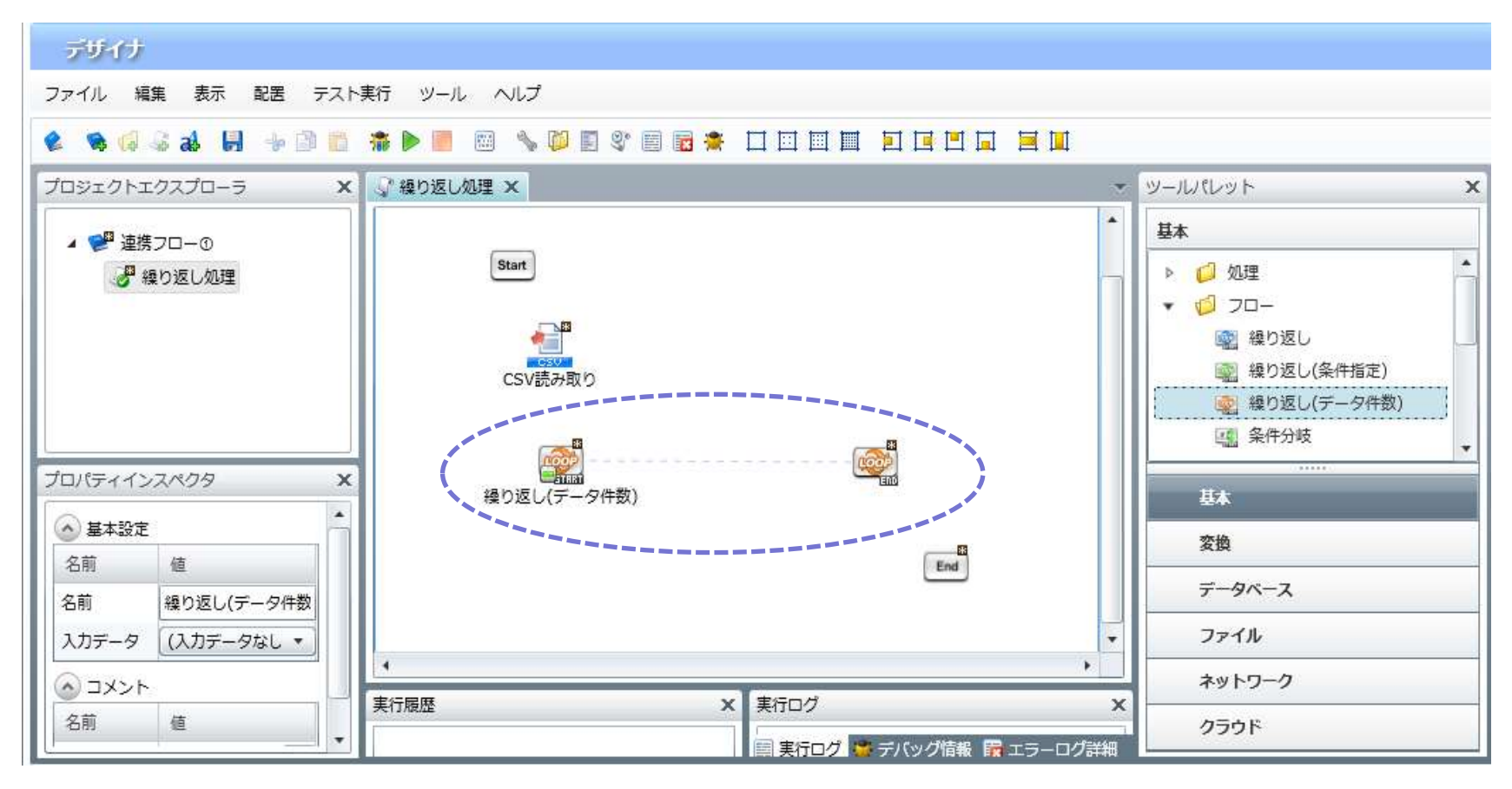

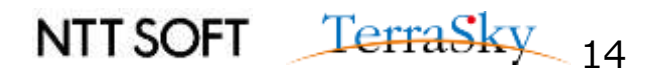

①繰り返し処理(8/11)

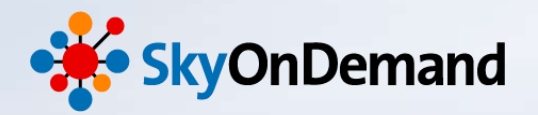

#### ④1秒待機の設定

**ツールパレット> 基本> 待機**アイコンをキャンバスにドラッグ&ドロップします。

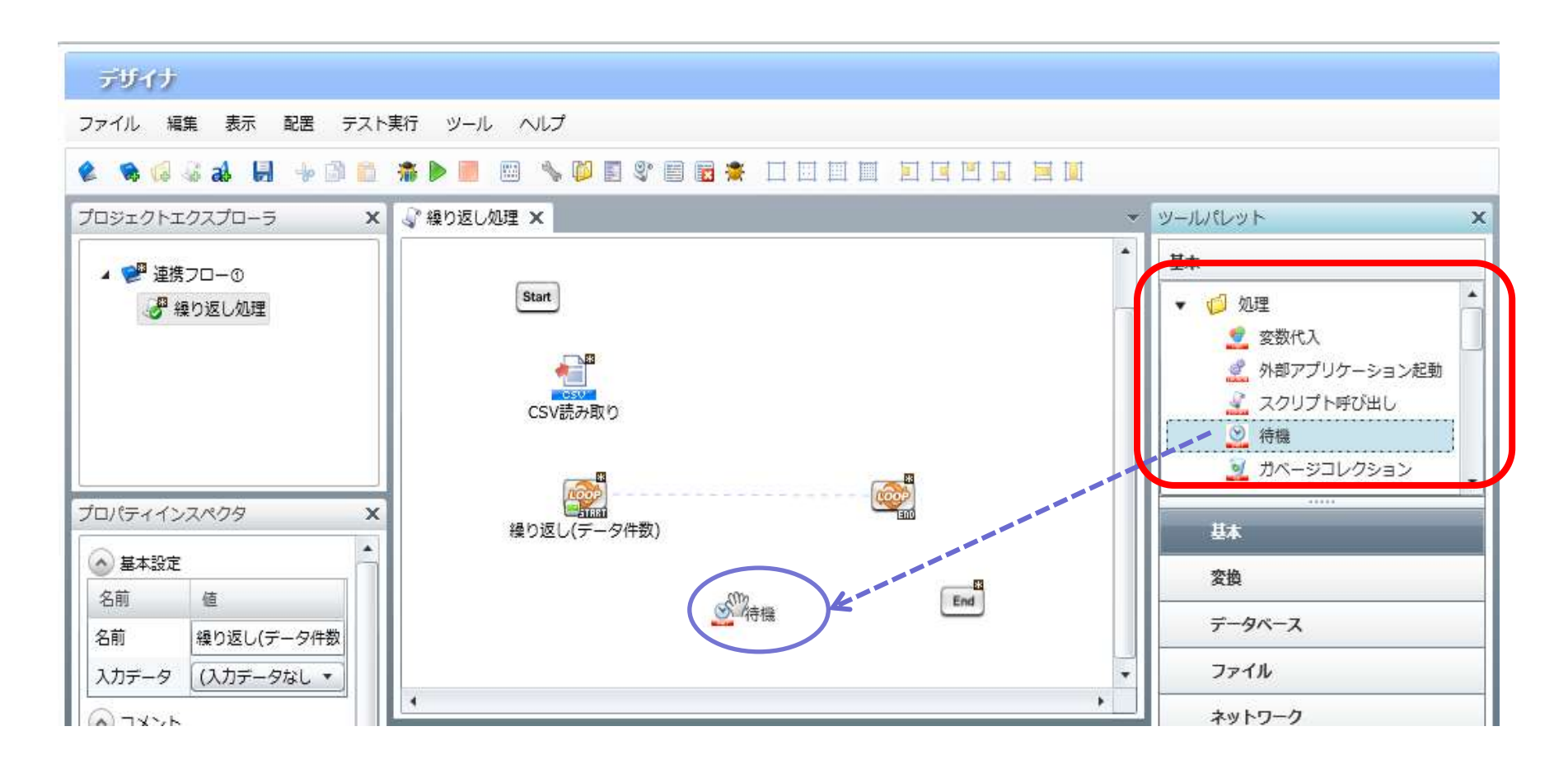

①繰り返し処理(9/11)

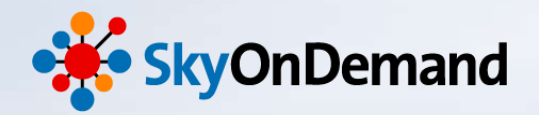

#### ④1秒待機の設定

待機設定プロパティが開きます。今回は「1秒」と設定をします。

| ▶ 新規待機処理              | ×         |
|-----------------------|-----------|
| <b>待機処理</b><br>新規待機処理 |           |
| 名前 1秒待機               |           |
| 必須設定 コメント             |           |
| 待機時間 0 時間 0 分 1       | ● 秒 0 ミリ秒 |
|                       |           |
|                       |           |
|                       |           |
|                       |           |
|                       |           |
|                       |           |
|                       | 完了 取消し    |

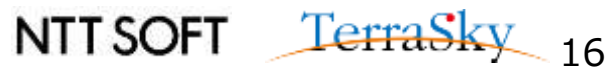

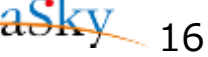

①繰り返し処理(10/11)

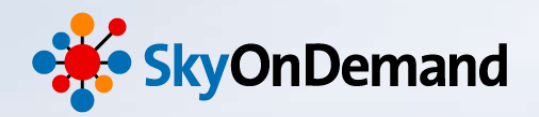

#### ⑤繰り返し処理の完成

最後に、設定したアイコンをスタートからエンドに向けてフローを引きます。 画面上のデバック実行で処理を確認してみましょう。

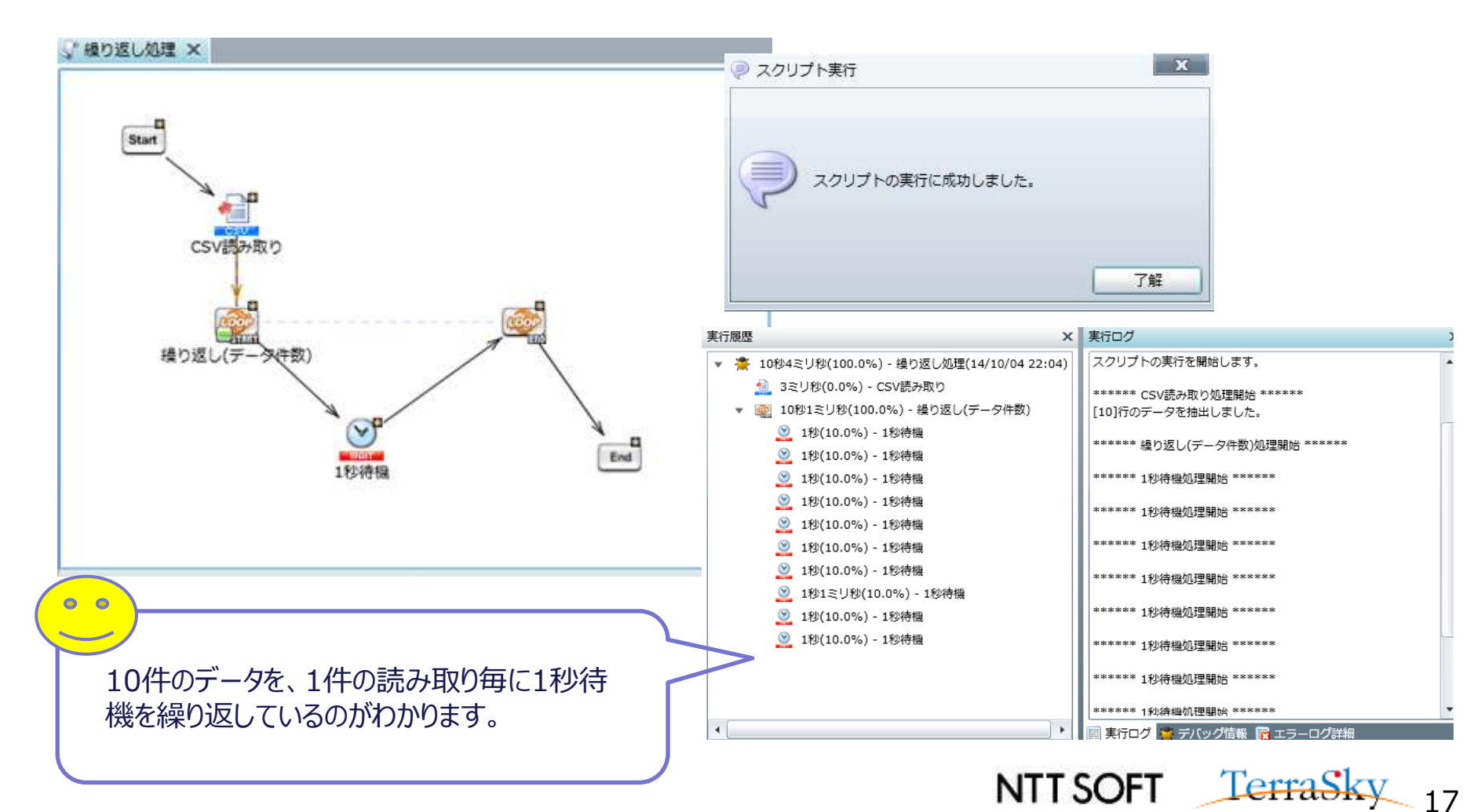

②変数代入(1/6)

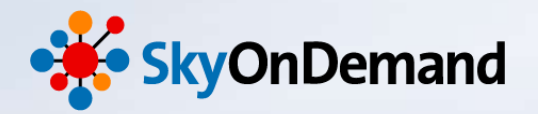

【作成処理】 「変数代入」を利用して、データ1件取得毎に値を変数に代入します。

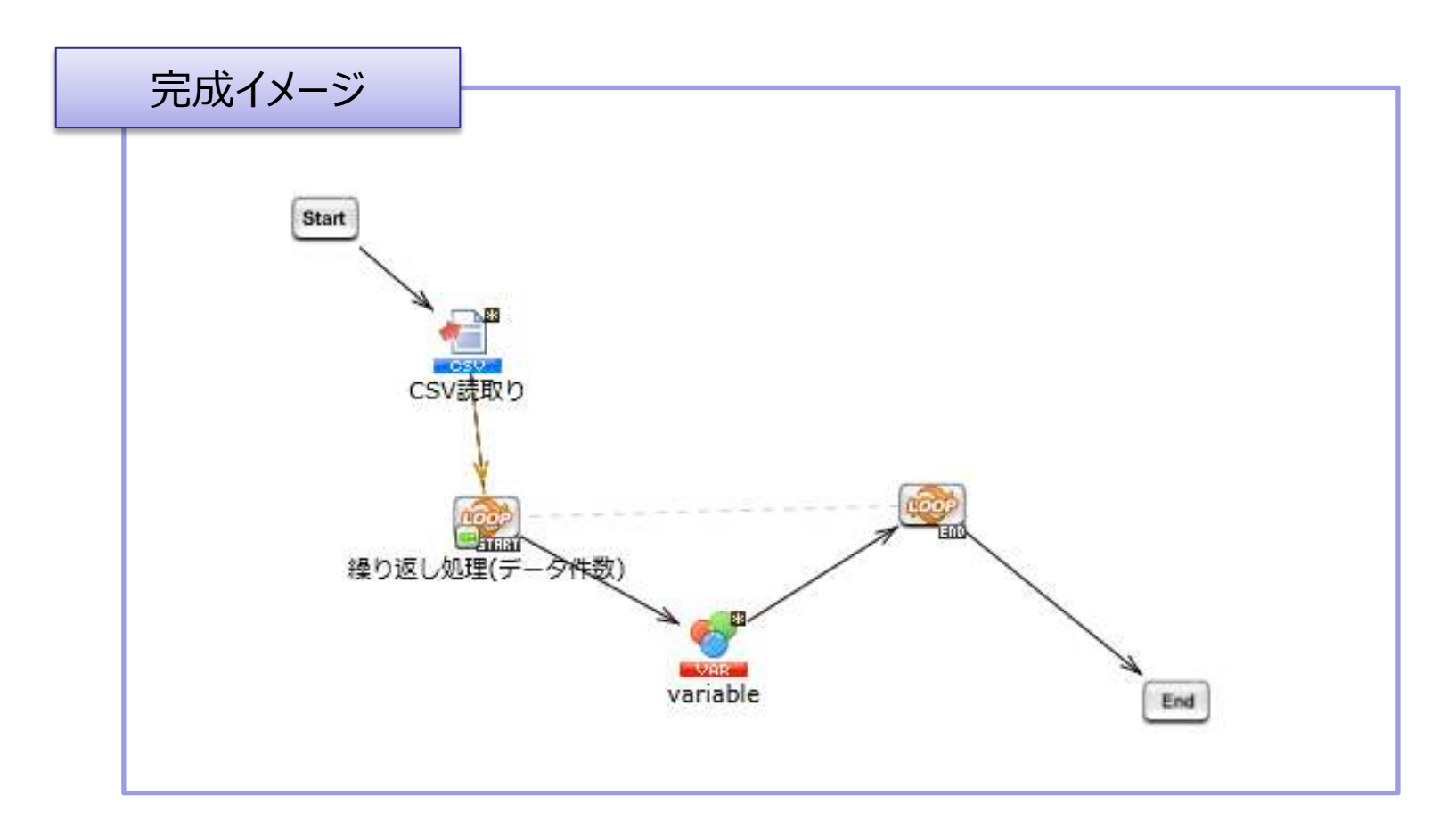

![](_page_18_Picture_4.jpeg)

②変数代入(2/6)

![](_page_19_Picture_1.jpeg)

#### ①スクリプト変数の設定

先ほどの処理から続けて作成をします。 まずは「1秒待機アイコン」を削除します。

![](_page_19_Figure_4.jpeg)

![](_page_19_Picture_5.jpeg)

②変数代入(3/6)

![](_page_20_Picture_1.jpeg)

NTT SOFT TerraSky 20

# スクリプト変数の設定 プロジェクトエクスプローラ> 繰り返し処理を右クリック> 新規作成> スクリプト変数をクリックします。

- ・名前:「商品カテゴリ」と記載
- ·変数型:文字列型

|                              |                  |                | ▼ スクリノト変数のノロハティ                                                                      |
|------------------------------|------------------|----------------|--------------------------------------------------------------------------------------|
| プロジェクトエクス<br>▲ 💓 連携フロ<br>緑 1 |                  |                | スクリプト変数         スクリプト変数のプロパティを設定します。         名前       商品カテゴリ         必須設定       コメント |
|                              | 和1221年23         | - スクリンド変数      | 変数型 (文字列型 ▼)                                                                         |
|                              | 開く               |                | 初期値                                                                                  |
|                              | 切り取り             |                |                                                                                      |
|                              | コピー              | F              |                                                                                      |
|                              | <u>-</u><br>貼り付け |                | □ スクリプト出力変数として使用する                                                                   |
|                              | 削除               |                |                                                                                      |
|                              |                  |                |                                                                                      |
| プロパティイン                      | スクリプトをロック        |                |                                                                                      |
|                              | スクリプトのロックを解除     |                |                                                                                      |
|                              | スクリプト実行用XMLの出力   |                |                                                                                      |
|                              | スクリプトをサーバから復元    |                |                                                                                      |
|                              | プロパティ            | 🦳 📔 今回の設定では、商品 | 品カテゴリをスクリプ                                                                           |
|                              |                  | 一ト変数として利用します   | す。                                                                                   |

-----

②変数代入(4/6)

![](_page_21_Picture_1.jpeg)

#### ②変数代入の設定

プロジェクトエクスプローラに「商品カテゴリ」というスクリプト変数が出来上がります。 次に、ツールパレット> 基本> 処理> 変数代入 アイコンをキャンバスにドラッグ&ドロップします。

![](_page_21_Figure_4.jpeg)

②変数代入(5/6)

![](_page_22_Picture_1.jpeg)

#### ②変数代入の設定

変数代入(variable)アイコンをクリックすると、マッピング画面が開きますので、入力元の、 繰り返し(データ件数)アイコン配下にある項目「Product\_category」を、スクリプト変数の「商品カテゴリ」にマッピン グをします。

![](_page_22_Picture_4.jpeg)

②変数代入(6/6)

![](_page_23_Picture_1.jpeg)

#### ③変数代入の設定完了

最後に設定したアイコンをSTARTからENDに向けてプロセスフローを引きます。 画面上のデバック実行で処理を動かしてみましょう。

![](_page_23_Figure_4.jpeg)

③条件分岐(1/15)

![](_page_24_Picture_1.jpeg)

【作成処理】

「変数代入」処理で代入した商品カテゴリの値うち、値が「Vegetable」「fruits」のデータをそれぞれCSV ファイルに出力します。また、どちらのカテゴリにも属さないデータは、まとめてCSVファイルに出力します。

![](_page_24_Figure_4.jpeg)

③条件分岐(2/15)

![](_page_25_Picture_1.jpeg)

#### ①条件分岐アイコンの設定

先ほどの処理から続けて作成をします。 ツールパレット> 基本> フロー> 条件分岐アイコンをキャンバスにドラッグ&ドロップします。

![](_page_25_Figure_4.jpeg)

![](_page_25_Picture_5.jpeg)

③条件分岐(3/15)

![](_page_26_Picture_1.jpeg)

| ②条件1の設定<br>条件設定プロパティが表示されます。<br>こちらで条件の設定を行います。                            | 【条件分岐アイコンの仕組み】                                                                                                    |
|----------------------------------------------------------------------------|----------------------------------------------------------------------------------------------------|
| 【条件設定画面】                                                                   | 112                                                                                                    |
| <ul> <li>新規条件</li> <li>条件</li> <li>条件のプロパティを設定します。</li> </ul>              |                                                                                                    |
| 名前 condition                                                               | if condition                                                                                                    |
| 条件       上へ         条件       上へ         下へ       追加         削除         条件式 | <ul> <li>※件②</li> <li>●条件分岐開始<br/>条件分岐を開始します。</li> <li>●条件</li> <li>条件を設定します。1つの条件で複数の<br/>条件を作成できます。</li> <li>●条件分岐格了</li> <li>条件分岐の終了です。</li> </ul> |
| 定         完了         取消し                                                   | NTT SOFT TerraSky 26                                                                                                    |

③条件分岐(4/15)

![](_page_27_Picture_1.jpeg)

#### ②条件1の設定

#### 1つ目の条件:「商品カテゴリがVegitableのデータ抽出する」設定をいたします。 追加ボタンをクリック>「条件未設定」をダブルクリックし、条件の設定を行います。

| 新規条件     X       条件     条件のプロパティを設定します。       名前     野菜判定       必須設定     コメント       条件     上へ       条件     上へ       条件     上へ       条件     上へ       条件     上へ       条件     上へ       条件     上へ       条件     上へ       条件     上へ       条件     小 |                  | 条件         名前       Vegetable判定         必須設定       コメント         条件一覧       上へ         条件       上へ         変数 商品カテゴリ が 'Vegetable' と等しい       市へ         創除       削除         条件式       変数 商品カテゴリ が 'Vegetable' と等しい |
|----------------------------------------------------------------------------------------------------|------------------|----------------------------------------------------------------------------------------------------|
| 条件の種類 変数と固定値の比較 変数 商品カテゴリ ▼ が 次の値と等しい場合                                                                                                    | ▼<br>▼ Vegetable |                                                                                                    |
|                                                                                                    |                  | 売了 取消し                                                                                                    |

![](_page_28_Picture_0.jpeg)

![](_page_28_Picture_1.jpeg)

#### ③条件2の設定

#### 2つ目の条件:「商品カテゴリがfruitsのデータを抽出する」設定いたします。 「条件分岐開始」ボタンを右クリックし、「条件の追加」をクリックします。

1つ目の条件設定と同様に、条件の設定を行います。

|           |                 |                               | ▶ 案件のノロバティ                   |
|-----------|-----------------|-------------------------------|------------------------------|
|           | /               | 条件のプロパティ     エ                | <b>条件</b><br>条件のプロパティを設定します。 |
| <u>نې</u> | 条件の追加           | <b>★11</b><br>条件のプロパティを設定します。 | 名前 fruits判定                  |
|           | ブレークポイントを設定/解除  | 名前 fruits判定                   | <br>必須設定<br>コメント             |
|           | 切り取り            | 必須設定 コメント                     | 冬件一覧                         |
|           | <u>コピー</u>      | A.G. 55                       |                              |
|           | 削除              | 条件 上へ                         | 変数 商品カテゴリ が 'fruits' と等しい 下へ |
| 1         | 配置              | 条件未設定 下へ<br>注加                | 追加                           |
|           | プロパティ           | ダブルクリック                       | 前時                           |
|           | ヘルプ             | 5.MT                          | 条件式                          |
|           |                 |                               | 変数 商品カテゴリ が 'fruits' と等しい    |
|           |                 |                               |                              |
| 条件の種      | 類<br>「変数と固定値の比較 | ▼                             | 完了 取消し                       |
| 変数 商      | 品カテゴリ 🔹 が 次の値る  | Ľ等しい場合 ▼ fruits               |                              |
|           |                 |                               | NTT SOFT TerraSky 28         |

③条件分岐(6/15)

![](_page_29_Picture_1.jpeg)

#### ③条件2の設定

これで条件の設定は完了です。

![](_page_29_Figure_4.jpeg)

![](_page_29_Picture_5.jpeg)

![](_page_30_Picture_0.jpeg)

![](_page_30_Picture_1.jpeg)

次に、条件に合致した値をCSVに書き込む設定を行います。 ツールパレット>ファイル> CSV> CSVの書き込みアイコンをキャンバスにドラッグ&ドロップします。

#### ≰ 👒 🕼 🕹 📙 🔸 🖻 🛍 🛸 🕨 🗏 🛸 📕 🖉 🛸 🗒 🖉 🖉 🗮 🗮 🖬 👘 👘

![](_page_30_Figure_5.jpeg)

③条件分岐(8/15)

![](_page_31_Picture_1.jpeg)

- CSV書き込み設定プロパティが開きますので、
- ・ 書き込み先のファイルパス、列一覧の設定を行います。
- ・「書込み設定」タブの「追加書込み」に くをいれます。

| 1 ファイルパスの設定                                                                                      | 2 列一覧の設定                                                                           | 3 オプション設定                                                                                                    |
|--------------------------------------------------------------------------------------------------|------------------------------------------------------------------------------------|----------------------------------------------------------------------------------------------------|
| CSVファイルまき込み処理                                                                                    | CSVファイル書き込み処理のプロパティ                                                                |                                                                                                    |
| CSVファイル書き込み処理のプロパティを設定します。                                                                       | CSVファイル書き込み処理<br>CSVファイル書き込み処理のプロパティを設定します。                                        | CSVファイル書き込み処理<br>CSVファイル書き込み処理のプロパティを設定します。                                                                                 |
| 名前 Vegitable書込み                                                                                  | 名前 Vegitable書込み                                                                    | 名前 Vegitable書込み                                                                                                    |
| 入力データ         (入力データなし)                                                                          | 入力データ (入力データなし) ・                                                                  | 入力データ (入力データなし) ・                                                                                                    |
| 必須設定 書き込み設定 トランザクション コメント                                                                        | 必須設定 書き込み設定 トランザクション コメント                                                          | 必須設定 書き込み設定 トランザクション コメント                                                                                                   |
| ファイル /data/webdav/Seminor/結果ファイ 参照                                                               | プレビュー… 🔶 デリミタモード 💿 一覧から選択 🔘 直接入力 🔘 文字コード入力                                         |                                                                                                    |
| デリミタモード ● 一覧から選択 ● 直接入力 ● 文字コード入力<br>デリミタ文字 単角カンマ マ<br>列一覧<br>列名 クォーテーション 上へ<br>下へ<br>追加<br>削除 マ | 列一覧     列名     クォーテーション     上へ       商品コード     下へ       商品名     道加       金額     削除 | <ul> <li>✓ 上書き</li> <li>✓ 追加書き込み</li> <li>□ 1行目に列名を挿入</li> <li>□ ¬→ &lt; 11 */☆☆ # &gt; #0</li> <li>け &gt; 5 ***</li> </ul> |
| 完了 取消し                                                                                           | 完了 取消し                                                                             | 完了 取消し                                                                                                    |

※CSVへの書き込み設定手順は、「第3回オンラインセミナー さわってみよう② 」のP18~P22でご紹介していますので、 ご確認ください! NTT SOFT TerraSky 31

③条件分岐(9/15)

![](_page_32_Picture_1.jpeg)

次に、CSVへ書込みアイコンへのマッピングの設定を行います。 繰り返し(データ件数)からVegetable書込みCSVにデータフローを引き、マッピングを追加します。

![](_page_32_Figure_4.jpeg)

![](_page_32_Picture_5.jpeg)

③条件分岐(10/15)

![](_page_33_Picture_1.jpeg)

次に、条件(野菜判定)アイコン→マッピングアイコン→Vegetable書込みCSVの順に、プロセスフローを引きます。

![](_page_33_Figure_4.jpeg)

③条件分岐(11/15)

![](_page_34_Picture_1.jpeg)

マッピングアイコンを開き、CSV書き込み設定で設定した項目「商品コード」「商品名」「金額」に項目移送の設定を行います。

![](_page_34_Figure_4.jpeg)

③条件分岐(12/15)

![](_page_35_Picture_1.jpeg)

#### ⑤条件設定~CSV書き込み処理の完成

条件2(商品カテゴリがfruitsと等しい場合)も同様に設定を行い、「Vegetable書込み」アイコンと「fruits書込み」アイコンを、条件分岐終了アイコンヘプロセスフローを引きます。

![](_page_35_Figure_4.jpeg)

③条件分岐(13/15)

![](_page_36_Picture_1.jpeg)

#### ⑤条件設定~CSV書き込み処理の完成

商品カテゴリが「Vegetable」でも「fruits」にも合致しなかったデータは、その他カテゴリとして、CSVファイルに出力します。 ※設定方法は、「vegetable」や「fruits」の場合と同様です。

![](_page_36_Figure_4.jpeg)

③条件分岐(14/15)

![](_page_37_Picture_1.jpeg)

#### ⑥条件分岐処理の完成

最後に、「変数」アイコンから「条件分岐開始」アイコンへ、「条件分岐終了」アイコンから「繰り返しEND」 アイコンヘプロセスフローをつなぎます。

![](_page_37_Figure_4.jpeg)

# これで設定は完了です!

![](_page_38_Picture_0.jpeg)

![](_page_38_Picture_1.jpeg)

#### ⑦**処理の実行** 最後に処理を実行して結果を確認してみましょう。 エクスプローラにCSVファイルが3つ、それぞれ作成が出来れいれば完成です。

|  | 名前                                                                                 |                                                                                                    | C  | ロック                                                                                        |  | サイズ                      |          | 種類                                      | 更新日時             | 属性        |  |                 |                  |       |
|--|------------------------------------------------------------------------------------|----------------------------------------------------------------------------------------------------|----|--------------------------------------------------------------------------------------------|--|--------------------------|----------|-----------------------------------------|------------------|-----------|--|-----------------|------------------|-------|
|  | Aa                                                                                 |                                                                                                    | Aa | а                                                                                          |  | =                        |          | Aa                                      | =                | Aa        |  |                 |                  |       |
|  | fruits.csv                                                                         | Vegetable.csv                                                                                                    |    |                                                                                            |  | 166                      |          | FILE LOCAL EXTE                         | 2014/10/20 17:5! | rw-rr     |  |                 |                  |       |
|  | Other.csv                                                                          | ノアイル 福東 表示                                                                                                    |    |                                                                                            |  |                          | 表示       |                                         |                  | 23        |  | FILE LOCAL EXTE | 2014/10/20 17:5! | rw-rr |
|  | B0001,キャベツ,150<br>B0003,大根,190<br>B0005,ブロッコリー,<br>B0006,玉ねぎ,200<br>B0008,ジャガイモ,20 | B0001,キャベツ,150<br>B0003,大根,190<br>B0005,ブロッコリー,100<br>B0006,玉ねぎ,200<br>B0008,ジャガイモ,200<br>G0004,バナ:<br>B0002,イチ:<br>B0004,バナ:<br>B0007,チェ! |    | 23<br>編集 表示<br>ゴ,400<br>ナ,200<br>リー,400<br>う,350<br>つther.csv<br>ファイル 編集<br>B0010,サーモン,400 |  | x<br>/<br>編集 表<br>E>,400 | <b>一</b> | FILE LOCAL EXTE 2014/10/20 17:5! rw-rr- |                  | rw-rr     |  |                 |                  |       |
|  |                                                                                    |                                                                                                    | _  |                                                                                            |  |                          |          | NTTS                                    | OFT Ie           | rraSky 20 |  |                 |                  |       |

![](_page_39_Picture_0.jpeg)

![](_page_39_Picture_1.jpeg)

### <u>本日のゴール</u>

## 各アイコン「繰り返し」「変数代入」「条件分岐」の使い方を理解する。

![](_page_39_Picture_4.jpeg)

![](_page_40_Picture_0.jpeg)

![](_page_40_Picture_1.jpeg)

#### SkyOnDemandの活用事例が知りたい!

10月28日(火) クラウド連携のスタンダード【SkyOnDemand】ご紹介&体験セミナー 第1部 ご紹介セミナー

> ▼お申込みはこちらから http://www.terrasky.co.jp/event/2014/1028-001.php

SkyOnDemandを実際に試してみたい!

10月28日(火) クラウド連携のスタンダード【SkyOnDemand】ご紹介&体験セミナー 第2部 体験セミナー

> ▼お申込みはこちらから http://www.terrasky.co.jp/event/2014/1028-001.php

・トライアル(1ヶ月)お申込み

▼お申込みはこちらから https://www.terrasky.co.jp/contact/trial/index.php

その他ご質問事項

下記までお気軽にご連絡ください! TEL: 03-5255-3411 Email: product.sales@terrasky.co.jp

![](_page_40_Picture_13.jpeg)

![](_page_41_Picture_0.jpeg)

![](_page_41_Picture_1.jpeg)

~7回:基本編~

## 日時:11月18日(火)16:30~16:55

![](_page_41_Figure_4.jpeg)

![](_page_41_Picture_5.jpeg)

![](_page_42_Picture_0.jpeg)

# ご清聴ありがとうございましたアンケートにご協力ください。

![](_page_42_Picture_2.jpeg)

![](_page_42_Picture_3.jpeg)